## 学認による認証手順

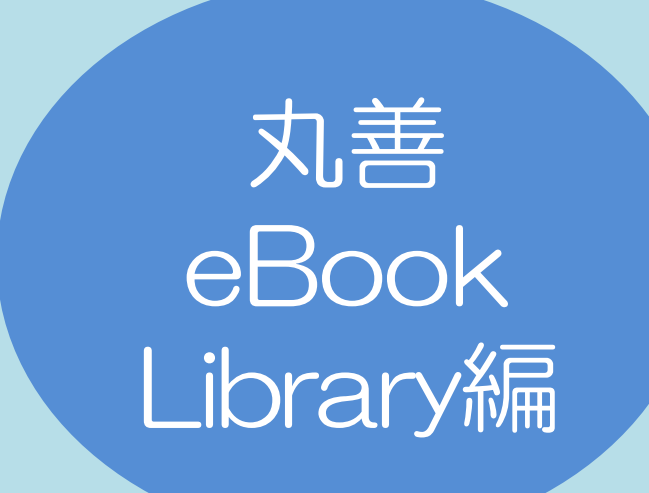

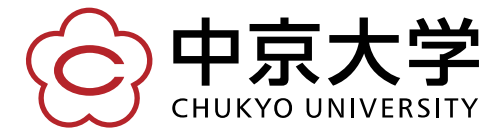

Copyright(c) 2016 CHUKYO UNIVERSITY All Rights Reserved.

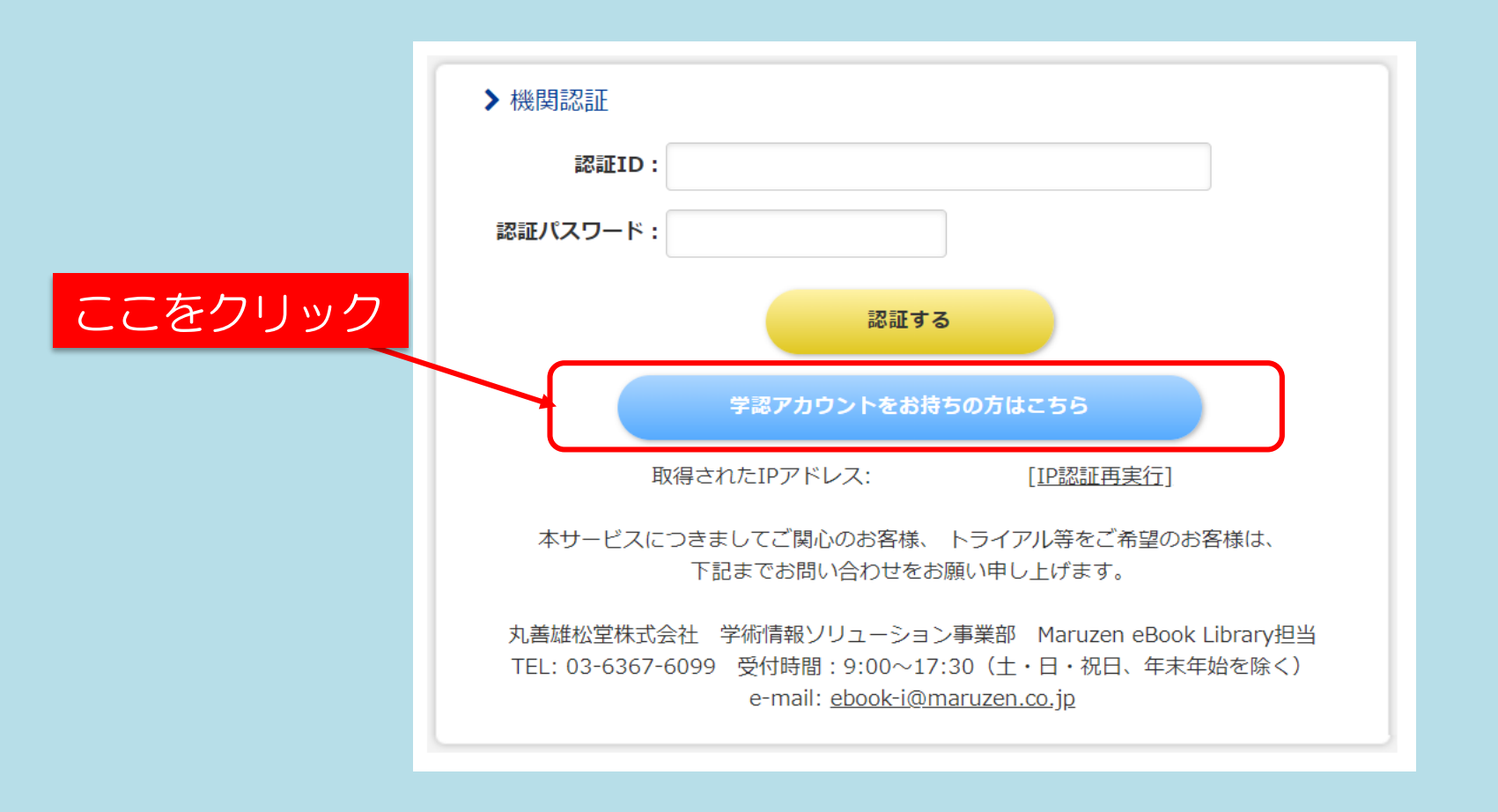

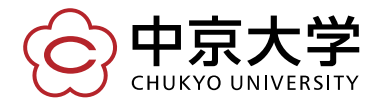

## 所属機関名を選択する または「中京大学」と入力

| →[ | le GakuNin                              |
|----|-----------------------------------------|
|    | 所属機関の選択                                 |
|    | サービス elib maruzen co jp!を利用するために認証が必要です |
|    | 中京大学                                    |
|    |                                         |
|    | □ 選択した別属機関を体存して今後10Pの選択画画をスキックする        |
|    |                                         |

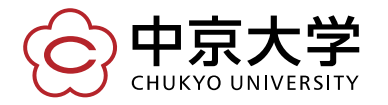

## 選択したら、ここをクリック

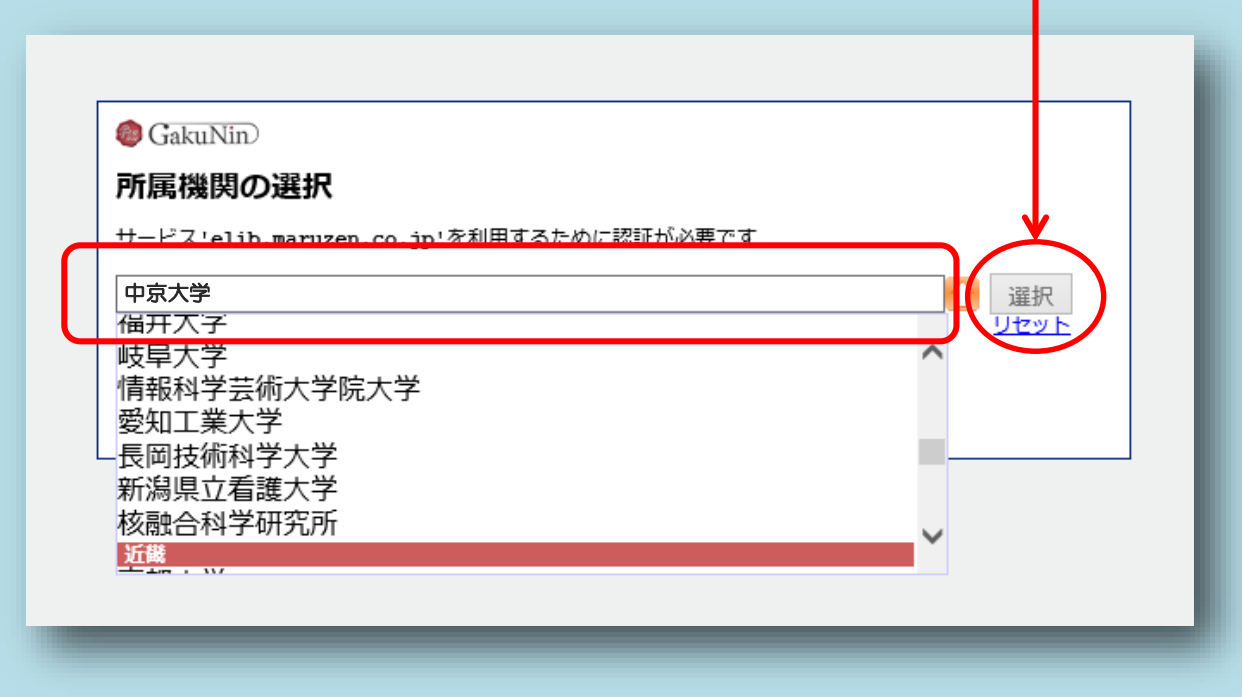

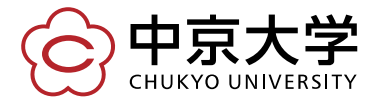

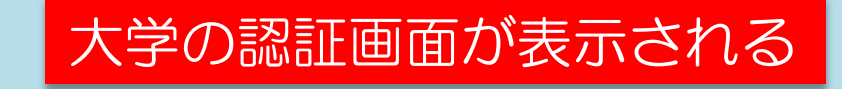

| <b>中京大学</b><br>CHUKYO UNIVERSITY   |                  |                     |
|------------------------------------|------------------|---------------------|
| ログインサービス: Maruzen eBook<br>Library |                  |                     |
| ユーザID(userID)                      | > パスワード変更はこちら    |                     |
| パスワード(password)                    | 77 VV IAC 55     |                     |
| Login                              | 〜 学内アカウ<br>入力してC | シトとパスワードを<br>レグインする |
| ※ログインボタンを押す場合は、必ず1回の<br>みとして下さい。   |                  |                     |
| 学術図書の電子書籍閲覧プラットフォーム                |                  |                     |

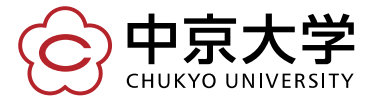

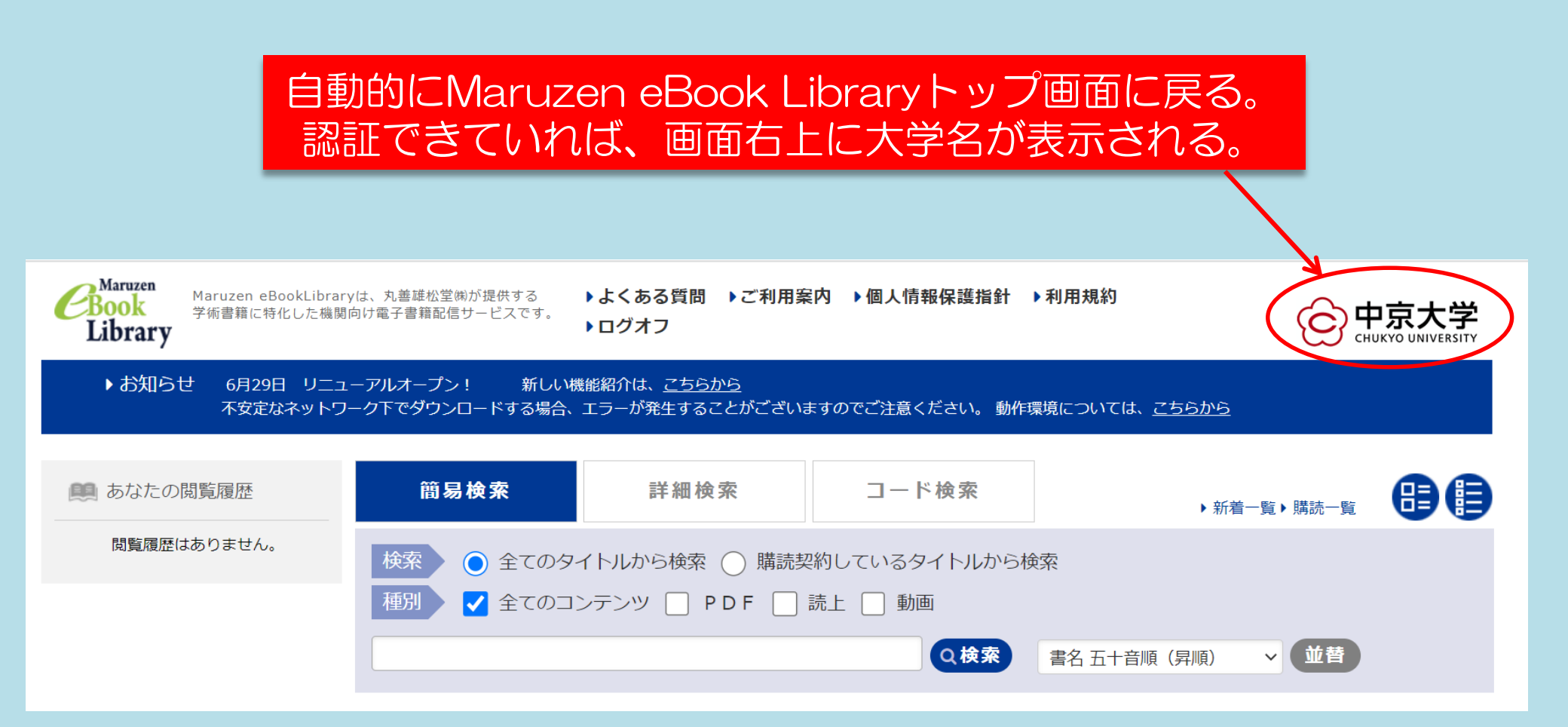

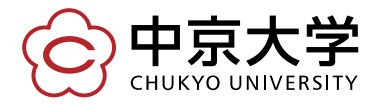

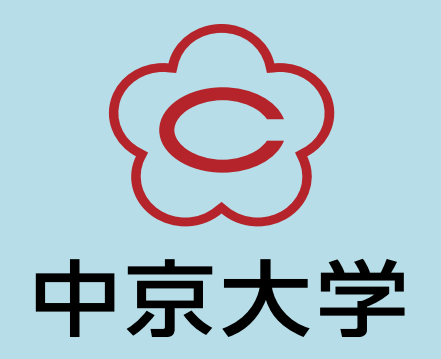